## Schnellinstallation

I. Erste Schritte mit Ihrem Scanner

- Schritt 1. Scanner auspacken:
- \* Netzteil
- \* Scanner
- \* Scanner-Kabel
- \* Scanner Setup-Diskette (Option)
- \* Scanner Setup-CD ROM

Schritt 2. Computer ausschalten:

- 1. Beenden Sie Windows, und schalten Sie den Computer aus.
- 2. Schalten Sie alle angeschlossenen Peripheriegeräte aus.
- \* Rückseite des Computers

Schritt 3: Scanner anschließen:

 Wenn ein Drucker angeschlossen ist, ziehen Sie das Verbindungskabel aus dem Druckeranschluß des Computers.
Schließen Sie das Scanner-Kabel an den Druckeranschluß des Computers und auf der Rückseite des Scanners an den Host-Anschluß an.

- 3. Schließen Sie das Druckerkabel auf der Rückseite des Scanners an den Printer-Anschluß an.
- 4. Schließen Sie das Netzteil an den Scanner an.
- 5. Schließen Sie das Netzkabel des Netzteils an eine Wechselstromsteckdose an.
- \* Rückseite des Computers
- \* Anschließen an Wechselstromquelle
- \* Netzteil
- \* Anschließen an Druckeranschluß des Computers
- \* Anschließen an Scanneranschluß
- \* Buchse
- \* Stecker
- \* Scanner-Kabel
- \* Rückseite des Scanners
- \* Anschließen an Druckeranschluß
- \* Druckerkabel entfernen
- \* Drucker

Schritt 4. Stromversorgung zum Computer wiederherstellen:

- 1. Schalten Sie den Netzstrom zum Computer und den Peripheriegeräten wieder ein.
- 2. Schalten Sie den Computer wieder ein, und starten Sie Windows.

\* Rückseite des Computers

Schritt 5. Scanner-Software installieren

 Starten Sie Windows 3.1x oder Windows 95, und legen Sie die Installationsdiskette des Scanners in das Laufwerk.
Für Windows 3.1x, wählen Sie DATEI, AUSFÜHREN im Programm-Manager, und geben Sie den Kennbuchstaben des Laufwerks, gefolgt von einem Doppelpunkt und SETUP ein (z.B., A:SETUP). Für Windows 95, wählen Sie START und AUSFÜHREN.

3. Klicken Sie auf OK, um die Scanner-Software auf Ihrem Computer zu installieren.

4. Nach Installation der Scanner-Software, schließen Sie alle geöffneten Anwendungen, und starten Sie den Computer neu.

\* Setup CD ROM

Step 6. Scanner testen:

1. Öffnen Sie die Dokumentabdeckung des Scanners, und legen Sie ein Farbbild mit der Bildseite nach unten und dem Kopf nach vorn in den Scanner.

2. Schließen Sie die Dokumentabdeckung vorsichtig.

3. Wechseln Sie zu Windows.

4. Öffnen Sie das Scanner-Programm Action Manger auf Ihrem Computer, indem Sie die Zugangstaste vorn auf dem Scanner drücken.

5. Doppelklicken Sie auf das Symbol Scan & Save Utility, und klicken Sie auf OK.

\* Dokumentabdeckung

- \* Legen Sie Dokumente mit der Vorderseite nach unten und ausgerichtet zur Vorderseite des Scanners ein
- \* Vorderseite des Scanners
- \* Zugangstaste

## II. Wie Sie scannen

a). OCR (Optische Zeichenerkennung)

OCR-Software setzt ein Bild des maschinengeschriebenen Textes in elektronische Textzeichen (auch ASCII-Zeichen genannt) um. Stellen Sie für OCR die Scanner-Auflösung auf 300 dpi ein, und scannen Sie Textdokumente, die auf einem LaserJet-Drucker ausgedruckt wurden. Hinweis: OCR-Software erkennt weder handgeschriebene Zeichen noch formatierte Standardvordrucke.

Nachfolgend wird beschrieben, wie Sie mit OCR-Software scannen:

1. Legen Sie ein Dokument mit maschinengeschriebenem Text mit dem Text nach unten in den Scanner, und schließen Sie vorsichtig die Dokumentabdeckung.

2. Drücken Sie die Scanner-Zugangstaste auf der Vorderseite des Scanners.

3. Doppelklicken Sie auf das OCR-Symbol im Action Manager, um das Dokument zu scannen.

b). Bildbearbeitung (Bilder scannen)

1. Starten Sie Ihr Bildbearbeitungsprogramm.

- 2. Wählen Sie aus dem Menü FILE (Datei) SCAN (ACQUIRE) (Scannen (Einlesen))...
- 3. Um die Ränder festzulegen, führen Sie ein PRESCAN (Probescan) aus.
- 4. Fassen Sie mit Hilfe der Maus den gewünschten Bildausschnitt ein.

5. Um in 24-Bit True color zu scannen, stellen Sie den Scanmodus auf RGB-Farbe ein.

6. Stellen Sie die Scanauflösung auf 75 ein. Hinweis: Je höher die Auflösung, deste größer das Bild (in Byte) und die Pixel.

7. Legen Sie ein Farbbild mit der Bildseite nach unten in den Scanner, und schließen Sie vorsichtig die Dokumentabdeckung.

8. Klicken Sie auf SCAN (Scannen) um das Bild zu scannen.

9. Wenn der Scanvorgang beendet ist, klicken Sie auf CANCEL (Abbrechen), um das Bild anzuzeigen.

c). Gebote und Verbote

Verwenden Sie ein gegen Stoßspannung gesichertes Stromkabel.

Machen Sie Sicherungskopien von den Programm- und anderen Disketten, die Sie empfangen, und bewahren Sie die Original geschützt vor Feuchtigkeit, Magnetfeldern und Hitze auf.

Optimieren Sie die Leistung Ihres Monitors durch Verwendung der richtigen Auflösung und Bildwiederholung für Ihre Scanprogramme.

Bewahren Sie den Versandkarton und das Verpackungsmaterial des Scanners auf.

Verbinden oder entfernen Sie keine Teile, während der Computer eingeschaltet ist.

Stecken Sie das Netzkabel des Computers erst ein, nachdem die gesamte Scanner-Hardware an den Computer angeschlossen ist.

Setzen Sie den Scanner keiner übermäßigen Erschütterung aus.

Versuchen Sie nicht, den Scanner zu demontieren. Dadurch verfällt Ihre Garantie.